# 中国戏曲学院网盘客户端安装说明

### 1. 下载位置

国戏网盘网址: <u>https://belly.nacta.edu.cn/</u>

客户端下载位置:点击上方"┵",依据需求点击下方链接进行下载。

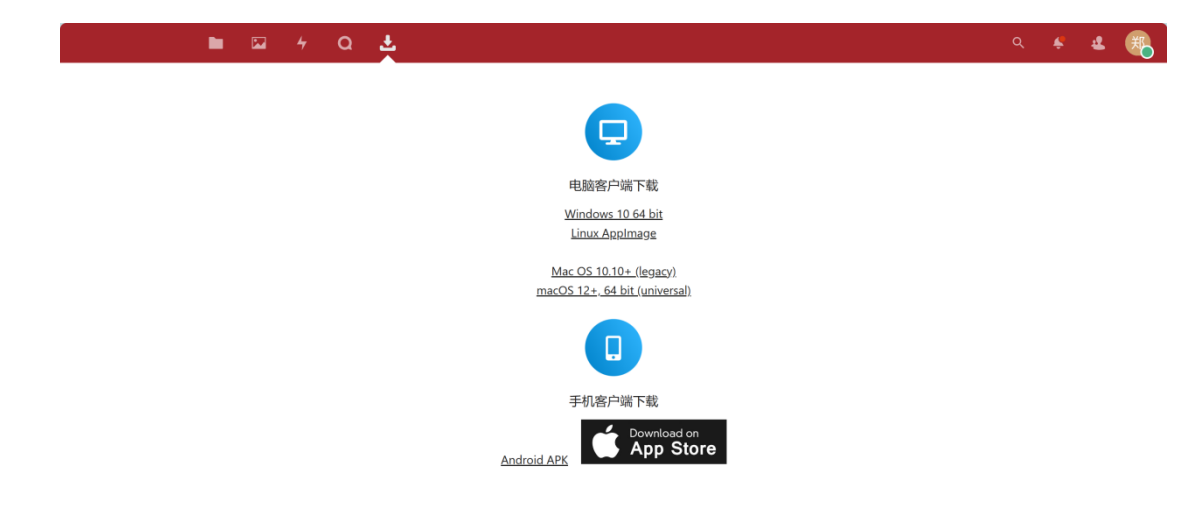

### 2. 电脑客户端下载安装

#### 2.1 Windows

2.1.1 下载

点击 "Windows 10 64 bit" 下载安装。

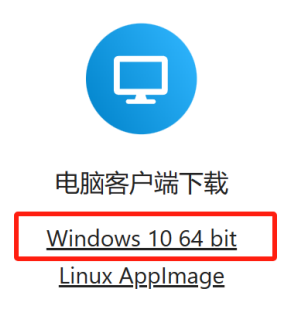

<u>Mac OS 10.10+ (legacy)</u> macOS 12+, 64 bit (universal)

- 2.1.2 安装步骤
  - 1. 找到下载文件夹,双击【Nextcloud-3.12.1-x64.msi】。

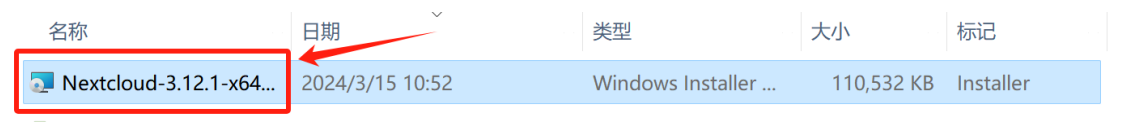

2. 双击【Next】。

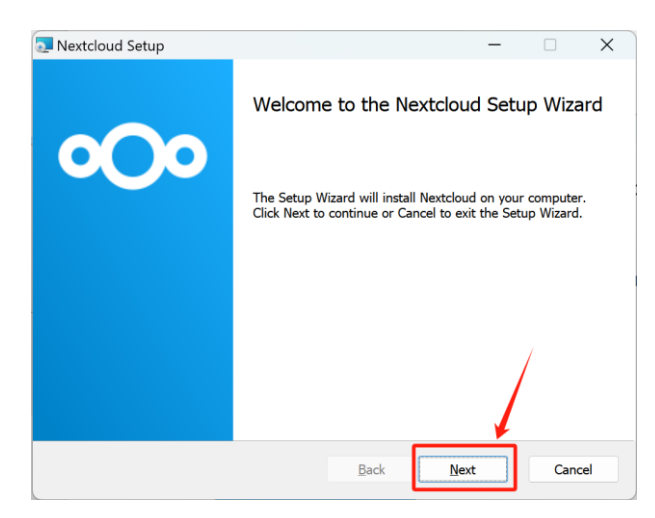

3. 自定义下载位置点击【Browse...】,可在D盘或其它磁盘 内新建一个【Nextcloud】文件夹,然后点击【Next】。

| Nextcloud Setup                                                   |                                                 | -                                                                            |                                               |  |
|-------------------------------------------------------------------|-------------------------------------------------|------------------------------------------------------------------------------|-----------------------------------------------|--|
| Custom Setup<br>Select the way you want features to be installed. |                                                 |                                                                              | 000                                           |  |
| Click the icons in the tree below to change the wa                | y features w                                    | ill be installed.                                                            |                                               |  |
| 🐑 🖘 Nextcloud (64-bit)                                            | Nextclou<br>20240300                            | d 3.12.1stable-W<br>5) (Git revision 3                                       | /in64 (build<br>191603)                       |  |
|                                                                   | This feat<br>hard driv<br>selected.<br>310KB or | ure requires 261<br>/e. It has 3 of 3<br>The subfeature<br>h your hard drive | IMB on your<br>subfeatures<br>s require<br>e. |  |
| Location: D:\Nextcloud\                                           | Ø                                               |                                                                              | B <u>r</u> owse                               |  |
| Reset Disk Usage                                                  | Back                                            | Next                                                                         | Cancel                                        |  |

4. 点击【Install】进行安装。

| Nextcloud Setup                                                             |                                                     | -                |     | ×  |
|-----------------------------------------------------------------------------|-----------------------------------------------------|------------------|-----|----|
| Ready to install Nextcloud                                                  |                                                     |                  | °C  | )0 |
| Click Install to begin the installat<br>installation settings. Click Cancel | ion. Click Back to review or<br>to exit the wizard. | change any of yo | our |    |
|                                                                             |                                                     |                  |     |    |
|                                                                             |                                                     | 1                |     |    |
|                                                                             | Badk                                                | Tratell          | - C | al |

5.安装中。

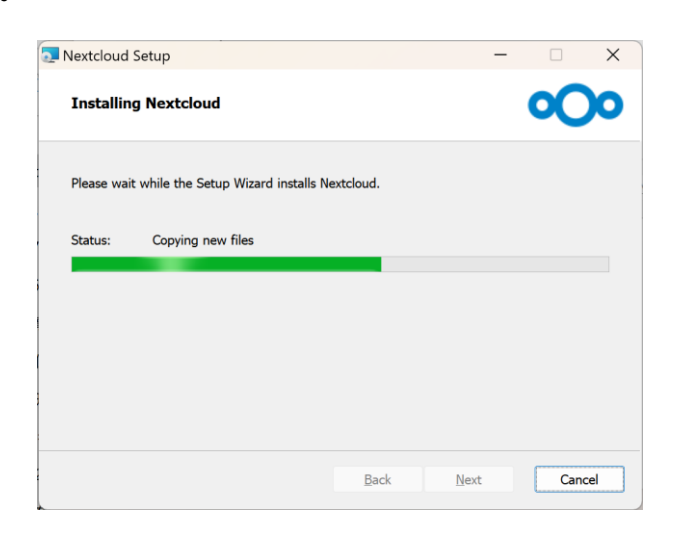

6. 点击【Finish】。

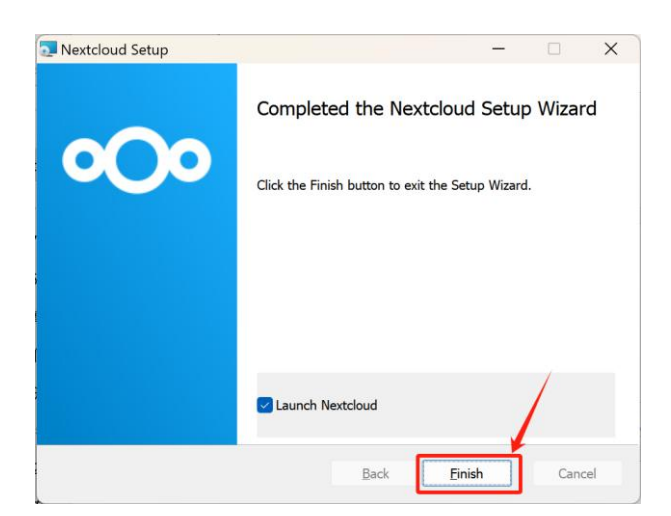

7. 然后弹出是否重启系统界面。只有重新启动系统,对 Nextcloud 所做的配置更改才能生效。选择"Yes"立即重新启动, 如果计划以后手动重新启动,则选择"No"。

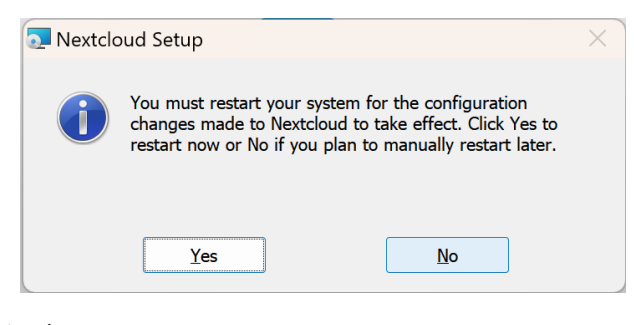

8. 点击【登录】。

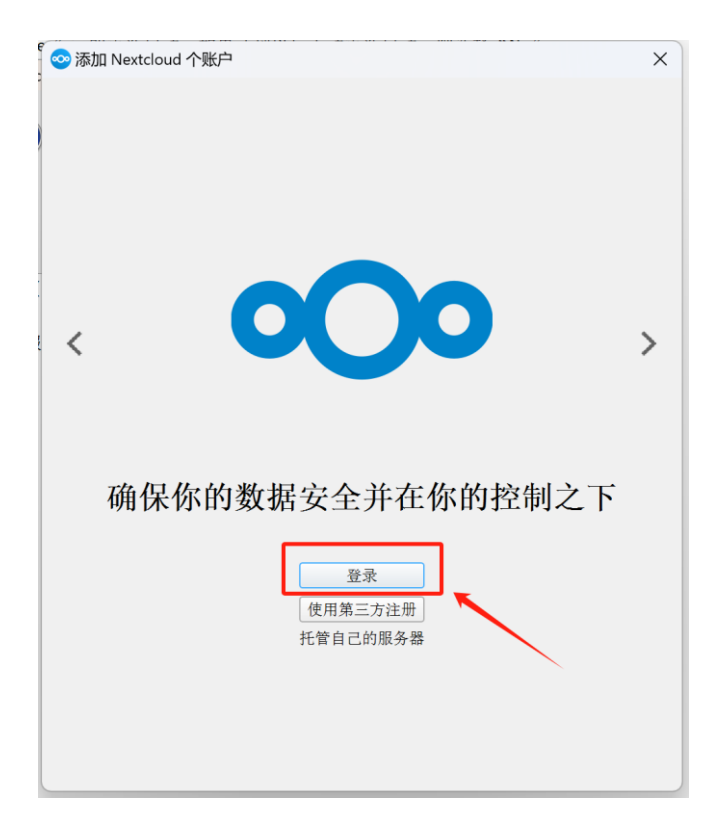

9. 输入服务器地址: https://belly.nacta.edu.cn/, 然后点击【下一步】。

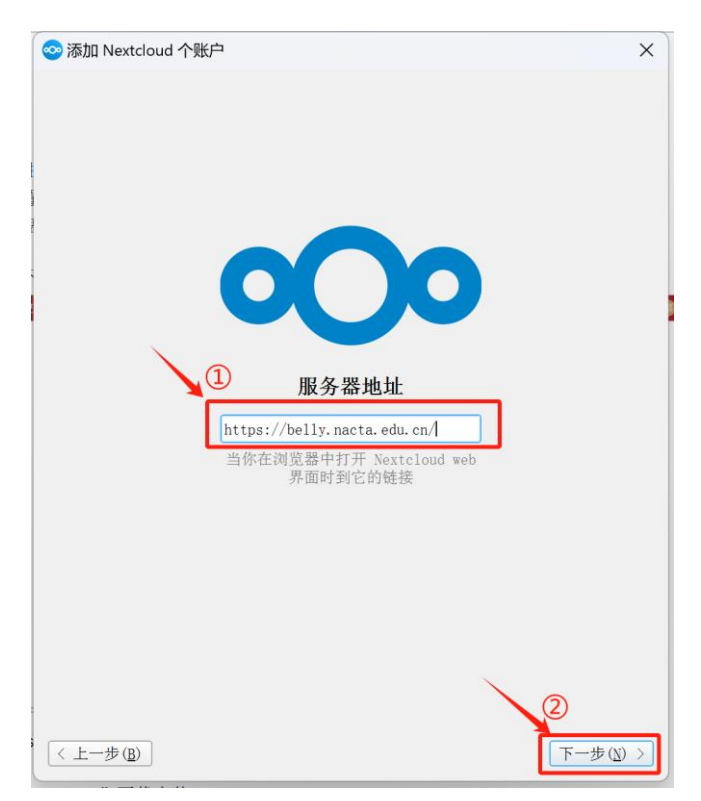

10. 跳到浏览器授权页面,点击【登录】。

|                                       | 中国戏曲学院<br>National Realistics of Channer Themese Auto                          |  |
|---------------------------------------|--------------------------------------------------------------------------------|--|
|                                       | 连接到您的账号                                                                        |  |
| <del>at</del>                         | 受权 LAPTOP-04QQC4DC (Desktop Client - Windows) 访问您的账号 国戏网盘 之前,请先登录。             |  |
| <b>安全</b><br>如 <i>剛</i><br>请 <i>如</i> | <b>警告</b><br>您不打算设置新设备或应用程序,则有人试图欺骗您,以授予他们访问数据的权限。 在这种情况下,<br>继续操作,而应与系统管理员联系。 |  |
|                                       | 登录 → 使用应用程序令牌替代登录                                                              |  |
|                                       |                                                                                |  |
|                                       | <b>国戏网盘</b> - 给您所有数据一个安全的家                                                     |  |

## 11. 点击【授权访问】。

| <b>中国改曲学院</b><br>Vuinned Academy of Channer Theorem Arts |  |
|----------------------------------------------------------|--|
| 账号访问<br>当前正以 ●                                           |  |
| <b>国域网盘</b> - 给您听有教授一个安全的 <u>家</u>                       |  |

12. 账号连接。

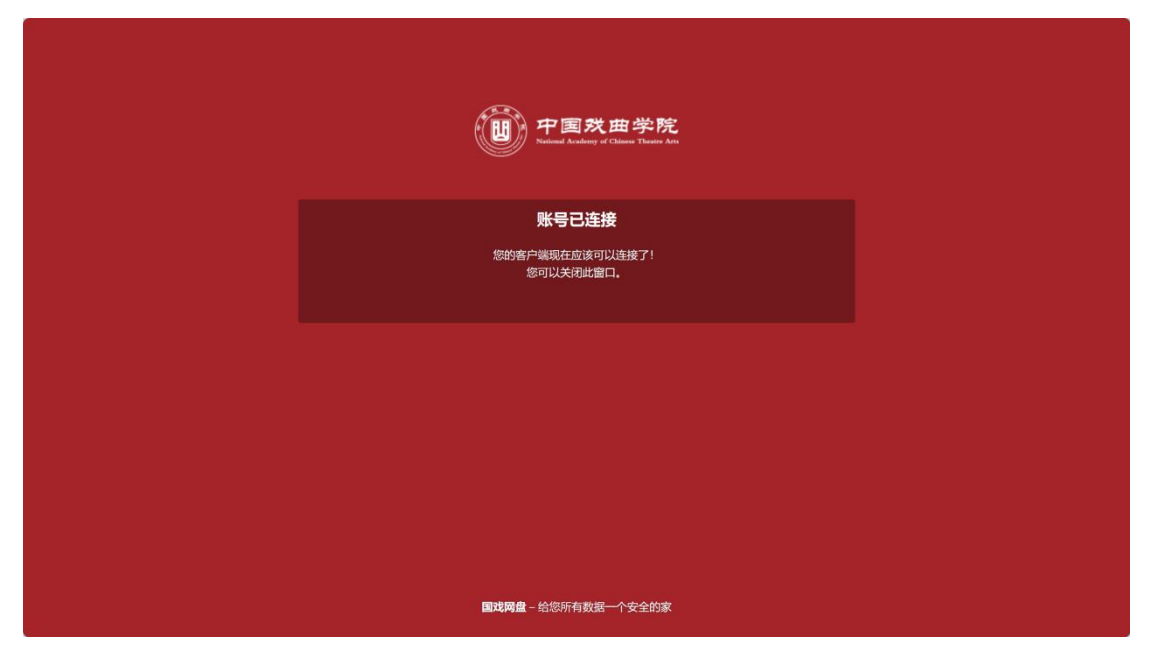

13. 点击【选择不同的文件夹】, 注意, 这里选择的是需要与

网盘云端保持文件同步的文件夹,点击【连接】。

| ◎添加 Nextcloud 个账户                                   | X |
|-----------------------------------------------------|---|
|                                                     |   |
|                                                     |   |
|                                                     |   |
|                                                     |   |
| 本地文件夹                                               |   |
| belly.nacta.edu.cn D:\NextCloud Files<br>31 GB 剩余空间 |   |
| 选择不同的文件夹                                            |   |
| <b>N</b>                                            |   |
| ○ 从服务器同步所有内容 (145 KB)                               |   |
| ✔ 同步大小超过此数值的文件夹前,先询问用户 500 🗣 MB                     |   |
| ✔ 同步外部存储前,先询问用户                                     |   |
| ○ 选择要同步的内容                                          |   |
| ● 使用 <u>虚</u> 拟文件,而非立即下载内容                          |   |
|                                                     |   |
|                                                     |   |
| <b>v</b> 2                                          |   |
| 取消 跳过文件夹设置 连接                                       |   |

14. 安装成功。

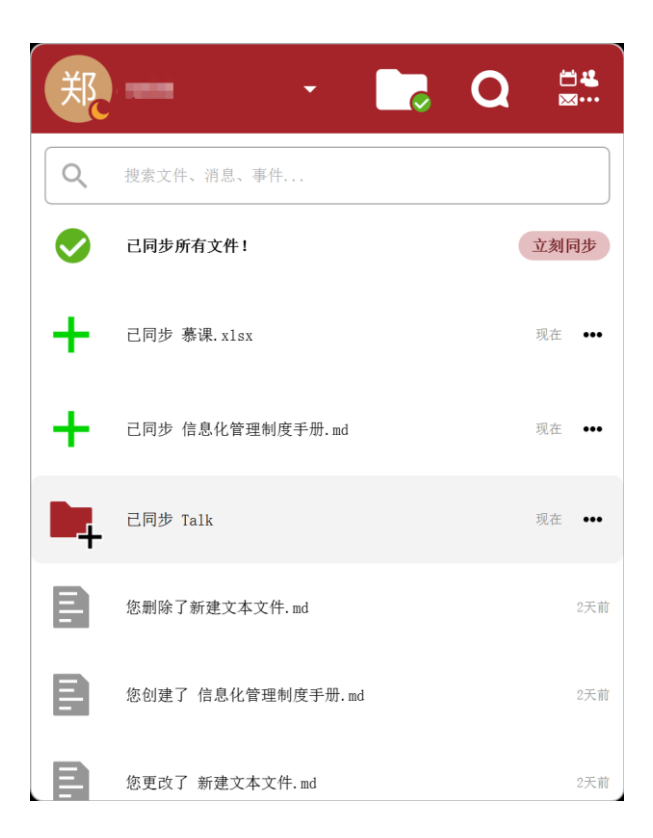

2.2 Mac OS

软件界面与 windows 相同,请参照安装和设置。

2.3 Linux

软件界面与 windows 相同,请参照安装和设置。

## 3. 手机客户端下载

3.1 Android

1. 打开浏览器, 搜索国戏网盘网址, 点击"■"中的【客户端】, 然后点击【Android APK】。

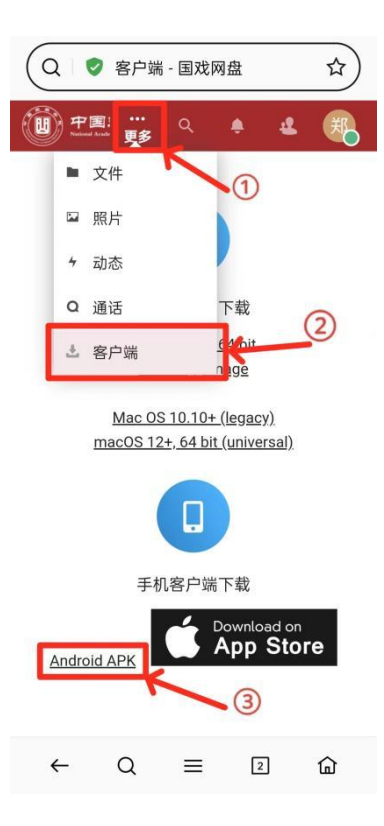

2. 弹出下载提醒,点击【下载】。下载安装过程中会有安全安装提醒,点继续即可。

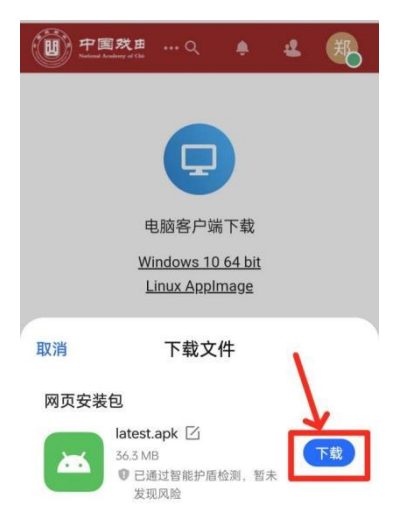

3. 安装完成后,点击 app 图标进入后会有更新提醒,点击空 白处即可。

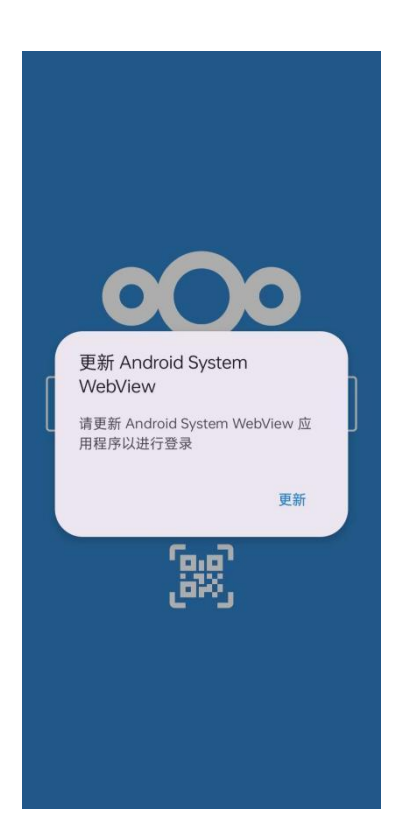

4. 输入服务器地址: https://belly.nacta.edu.cn/, 然后点击"→"。

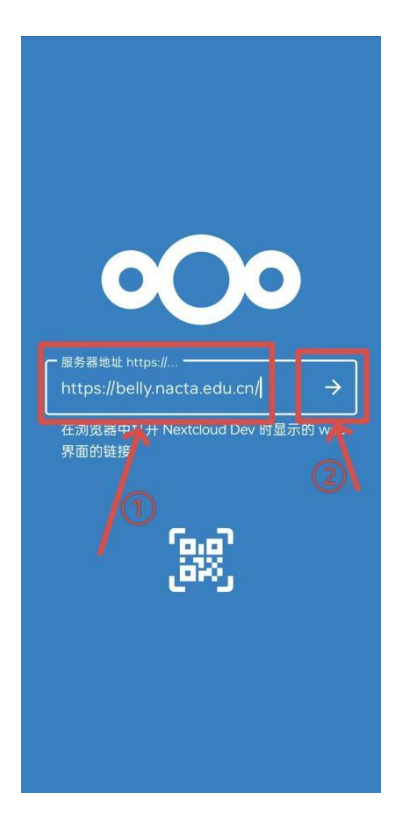

5. 连接账号,点击【登录】。

| 中国戏曲学院<br>National Academy of Chinase Theore Arts                                       |
|-----------------------------------------------------------------------------------------|
| 连接到您的账号                                                                                 |
| 在授权 Oppo PHZ110 (Android) 访问您的账号 国戏网<br>盘 之前,请先登录。                                      |
| <b>安全警告</b><br>如果您不打算设置新设备或应用程序,则有人试图<br>欺骗您,以授予他们访问数据的权限。在这种情<br>况下,请勿继续操作,而应与系统管理员联系。 |
| 登录 →<br>使用应用程序令牌替代登录                                                                    |
|                                                                                         |
| 国戏网盘 - 给您所有数据一个安全的家                                                                     |

6. 点击【CAS Login】。

| Ĩ         | 中国戏曲<br>National Academy of China | 学院<br>e Theatre Arts |
|-----------|-----------------------------------|----------------------|
| 用         | 户名或邮箱                             |                      |
| 密         | 码                                 | o                    |
|           | 登录                                | <b>→</b>             |
|           | 忘记密码?                             |                      |
|           | 使用设备登录                            |                      |
| $\square$ | CAS Login                         |                      |
|           | Î                                 |                      |
| 5         | <b>]戏网盘</b> – 给您所有数据一个            | 安全的家                 |

7. 点击【密码登录】。

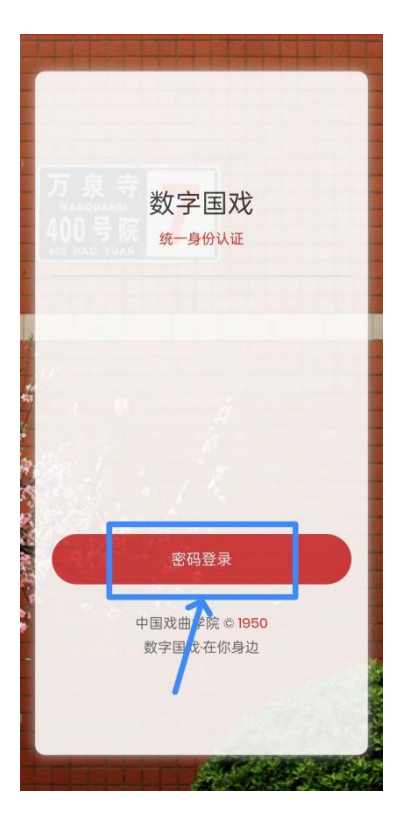

8. 输入数字国戏账号和密码,点击【登录】

|   |   | 数字国               | 戏             | ,   |
|---|---|-------------------|---------------|-----|
|   |   | 统一身份认             | UE C          | 5   |
|   | 4 |                   |               |     |
|   |   |                   | <b>W</b>      | 机密码 |
|   |   |                   |               |     |
| - |   | 安党                |               |     |
|   |   | 中国戏曲学院<br>数字国戏·在( | © 1950<br>(身边 | 2   |
|   |   |                   |               |     |
|   |   |                   |               |     |
|   |   |                   |               |     |

9. 点击【授权访问】。

| 中国戏曲学院<br>National Academy of Chinase Theases Ant |
|---------------------------------------------------|
| 账号访问                                              |
| 当前正以                 身份登陆。                        |
| 您正在授权 Oppo PHZ110 (Android) 访问您的账号 国<br>戏网盘 。     |
| 授权访问 →                                            |
| Î                                                 |
| ■ <b>戏网盘</b> - 给您所有数据一个安全的家                       |

10. 存储权限, 网盘需要能保存文件, 建议选择"完整存取权限"。

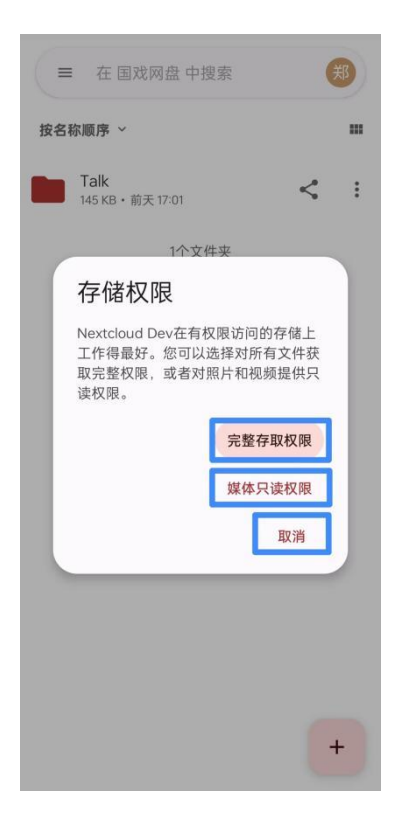

| 11. | 安装成功 | 0 |
|-----|------|---|
|     |      |   |

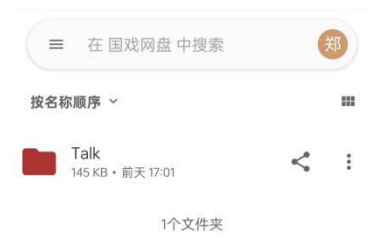

+

## 3.2 iOS 手机、平板电脑安装客户端

打开浏览器,搜索国戏网盘网址,点击"➡",然后点击
 【Download on App Store】。

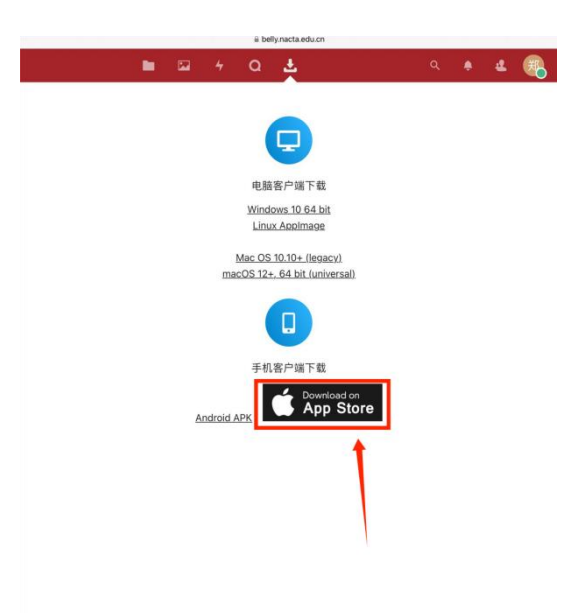

## 2. 点击【获取】下载安装。

| <b>0</b> 00                                                                                                    | Nextclou<br>效率                                   | id                                                      |                            |                                   | ۵                                                                                     |
|----------------------------------------------------------------------------------------------------|--------------------------------------------------|---------------------------------------------------------|----------------------------|-----------------------------------|---------------------------------------------------------------------------------------|
| 4122个评分<br>4.9<br>★★★★★                                                                                                    | 年前<br>4+<br>岁                                    | ○○○○○○○○○○○○○○○○○○○○○○○○○○○○○○○○○○○○                    | 开发者<br>I<br>Nextcloud GmbH | 语言<br>DA<br>+ 25种语言               | <sup>大小</sup><br>273.6<br><sup>MB</sup>                                               |
|                                                                                                    |                                                  | 0<br>Office                                             |                            | -                                 | 0<br>Office                                                                           |
|                                                                                                    |                                                  | States in case                                          |                            |                                   | Canal (Come ) Name                                                                    |
| E Married                                                                                                    |                                                  |                                                         |                            |                                   | -                                                                                     |
| Ca fine County and                                                                                                    |                                                  | 0                                                       | -                          | 4.4                               |                                                                                       |
|                                                                                                    |                                                  |                                                         |                            | 100                               | Aug. 10. 100                                                                          |
| Contract of the second second                                                                                                    |                                                  | -                                                       | -                          | 14.0                              |                                                                                       |
|                                                                                                    |                                                  |                                                         | 0                          | 10                                |                                                                                       |
|                                                                                                    |                                                  |                                                         |                            |                                   | 2                                                                                     |
| Phone 和 iPac                                                                                                    | ■ = ==<br>I App ✓                                |                                                         | 0                          |                                   |                                                                                       |
| A safe home for all y<br>Features:                                                                                                    | ■ v-<br>I App ✓<br>our data<br>app allows you to | access all your                                         | r files on your Nextck     | sud<br>更多                         | Nextcloud GmbH<br>开发者                                                                 |
| · Phone RiPac<br>A safe home for all y<br>The Nextcloud iOS i<br>Features:<br>评分及评论                                                                          | I App V<br>our data<br>app allows you to         | access all your                                         | r files on your Nextck     | aud<br>更多                         | Nextcloud GmbH<br>开友者<br>宣看全部                                                         |
| <ul> <li>iPhone RilPace</li> <li>a safe home for all y</li> <li>The Nextcloud iOS is</li> <li>Features:</li> <li>iP分及评论</li> <li>4.9 張分 5</li> </ul>         | ■ ■ ■ ■ ■ ■ ■ ■ ■ ■ ■ ■ ■ ■ ■ ■ ■ ■ ■            | access all your<br>4122个评分                              | files on your Nextck       | aud<br>更多                         | Nextcloud GmbH<br>开发者<br>宣看全部                                                         |
| <ul> <li>Phone RilPact</li> <li>Asste home for all y</li> <li>The Nextcloud ioS :</li> <li>Features:</li> <li>评分及评论</li> <li>4.9 ::</li> <li>第分 5</li> </ul> | App V<br>our data<br>app allows you to           | access all your<br>4122个评分<br>6年前<br>Accors             | rfiles on your Nextck      | oud<br>更多<br>应该像系统自带的             | 2<br>NextCloud GmbH<br>开发者<br>遭看全部<br>顕片5年前<br>乱胞的老猪                                  |
| □ Phone RuPac<br>A safe home for all y<br>The Nextcloud iOS.<br>Features:                                                                                    | ● P P P P P P P P P P P P P P P P P P P          | access all your<br>4122 个评3<br>6 年前<br>Accors<br>志律例页版一 | files on your Nextck       | oud<br>更多<br>应该像系统自带的<br>退出应该像系统自 | P     Nextcloud GmbH     开发者     童君全部     魔者全部     魔術を活     最短的老语     電筋肉を活     電筋肉を活 |

2. 安装完成后,点击 app 图标进入后会有更新提醒,点击空

白处即可,点击【登录】。

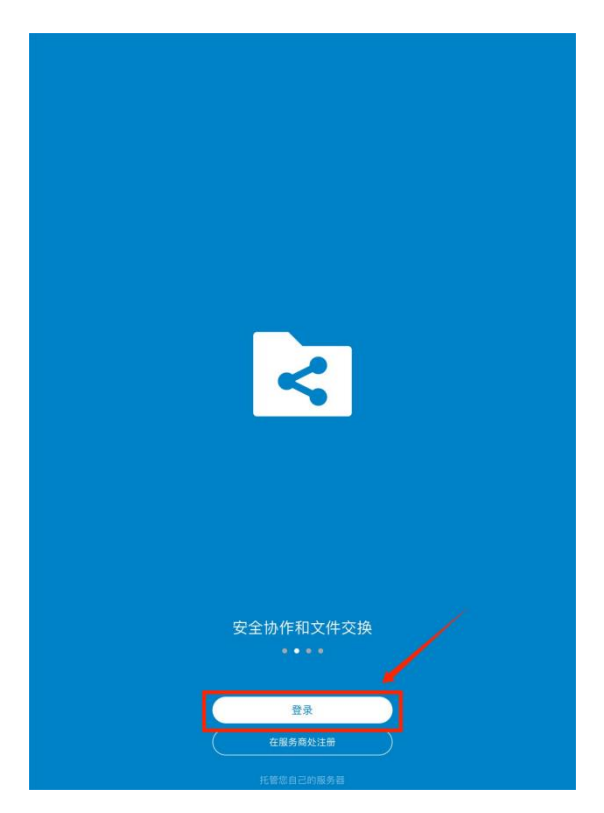

3. 输入服务器地址: https://belly.nacta.edu.cn/, 然后点击"→"。

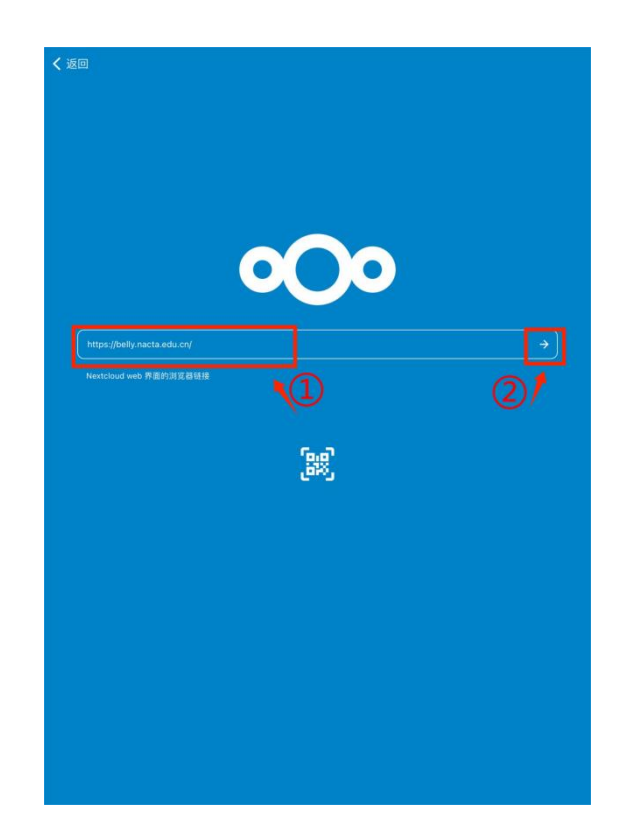

4. 连接账号,点击【Log in】。

| 返回 | belly.nacta.edu.cn                                                                                                    |
|----|----------------------------------------------------------------------------------------------------|
|    |                                                                                                    |
|    | Connect to your account                                                                                                    |
|    | Please log in before granting iPad (Nextcloud iOS) access to your 固双网盘 account.                                                                                                    |
|    | Security warning                                                                                                    |
|    | If you are not trying to set up a new device or app, someone is trying to trick you into granting them<br>access to your data. In this case do not proceed and instead contact your system administrator. |
|    | Log in →                                                                                                    |
|    | Alternative log in using app token                                                                                                    |
|    |                                                                                                    |
|    |                                                                                                    |
|    |                                                                                                    |
|    |                                                                                                    |
|    |                                                                                                    |
|    |                                                                                                    |
|    |                                                                                                    |
|    |                                                                                                    |
|    |                                                                                                    |
|    |                                                                                                    |
|    |                                                                                                    |
|    |                                                                                                    |

5. 点击【CAS Login】。

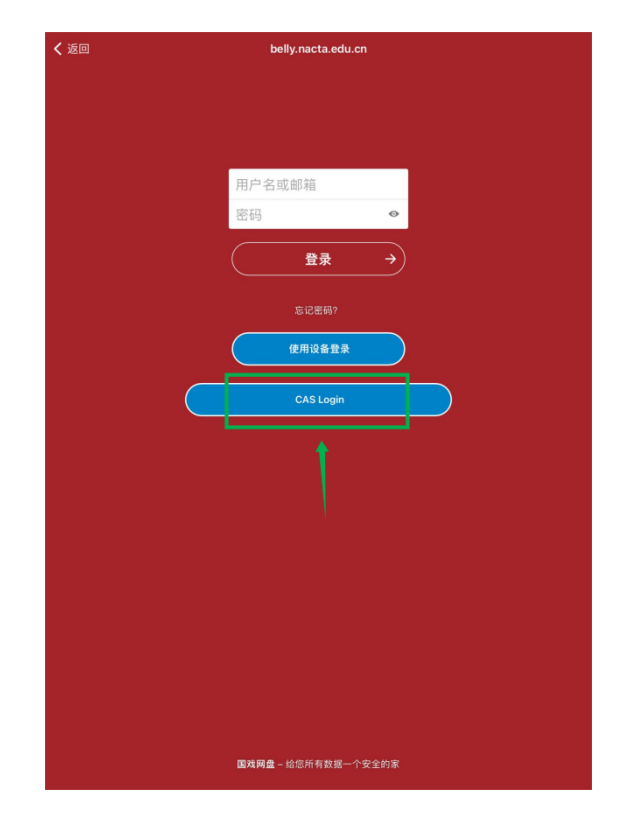

6. 输入数字国戏账号和密码,点击【登录】。

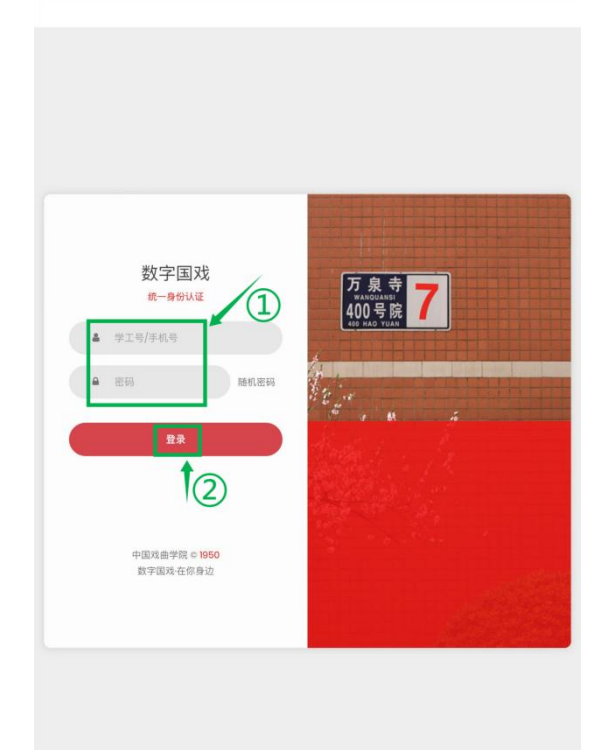

7. 点击【授权访问】。

| 🕻 返回 | i belly.nacta.edu.cn                            |  |  |  |  |  |
|------|-------------------------------------------------|--|--|--|--|--|
|      |                                                 |  |  |  |  |  |
|      |                                                 |  |  |  |  |  |
|      |                                                 |  |  |  |  |  |
|      |                                                 |  |  |  |  |  |
|      | コ的エル<br>您正在授权 iPad (Nextcloud iOS) 访问您的账号 国戏网盘。 |  |  |  |  |  |
|      |                                                 |  |  |  |  |  |
|      | 授权访问 →                                          |  |  |  |  |  |
|      |                                                 |  |  |  |  |  |
|      |                                                 |  |  |  |  |  |
|      |                                                 |  |  |  |  |  |
|      |                                                 |  |  |  |  |  |
|      |                                                 |  |  |  |  |  |
|      |                                                 |  |  |  |  |  |
|      |                                                 |  |  |  |  |  |
|      |                                                 |  |  |  |  |  |
|      |                                                 |  |  |  |  |  |
|      |                                                 |  |  |  |  |  |
|      |                                                 |  |  |  |  |  |
|      |                                                 |  |  |  |  |  |
|      |                                                 |  |  |  |  |  |
|      |                                                 |  |  |  |  |  |
|      | <b>国戏网盘</b> - 给您所有数据一个安全的家                      |  |  |  |  |  |

8.安装成功。

| <b>68</b>           | ¢     | $\odot$ | Q. 搜索 |   |  |
|---------------------|-------|---------|-------|---|--|
| Nextcloud           |       |         |       |   |  |
| Talk<br>2 天前:145 KB |       |         |       | < |  |
|                     | 1 文件夹 |         |       |   |  |

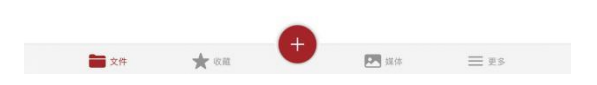